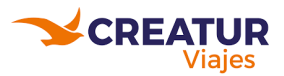

# Introducción a Odoo

**Condicionales principales** para servicios, cualquier caso fuera de este, aplica como una excepción y se ve directo con el gerente:

- <u>No</u> se realizan anticipos a proveedores
  - **TIP:** si son entradas o servicios que hay que garantizar el servicio, pedirle el pago al cliente y hacer un PNR con estos servicios para que se pueda confirmar y hacer pago a proveedor
- Las comisiones se manejan como por gestionar
  - TIP: fijarte en los escenarios de facturación de IVA para ver qué caso aplica comisión descontada
- Para poder darle factura a cliente se tiene que cobrar el +IVA del servicio (esto es si es en el extranjero)
  - **TIP:** nuestros proveedores los manejamos <u>pagos a cuentas de terceros</u> y se genera al cliente un documento de servicio
- Solamente mencionar a administrativo cuando sean pagos urgentes o cuando el cliente hace un pago en cantidad importante para cambiarse de divisas
  - TIP: en odoo, la manera en la que administrativo hace los pagos es por medio de las requisiciones de pago y estás las genera el sistema una vez confirmado el PNR

# Carga de un Servicio

### Ejercicio 1: Carga de crucero Royal

- PNR/03254
- Oficinas en México
- Tenemos otros impuestos
- Se paga anticipo
  - Se menciona a Elacio para que nos apoye con la creación de la requisición de pago.
- Comisiones por gestionar
- Proforma

# **IMPORTANTE:** NO SE HACEN ANTICIPOS, ÚNICAMENTE APLICAN CON ROYAL O CON LA AUTORIZACIÓN DEL GERENTE

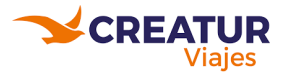

#### Manuales de soporte en Odoo

| $\equiv$ | ≡ Carga de Impuestos       |              |   | nteni | ido |
|----------|----------------------------|--------------|---|-------|-----|
| $\equiv$ | 凸 Carga de OTROS IMPUESTOS | Vista previa |   | Can b | Û   |
| $\equiv$ | Ejemplo: Carga de crucero  | Vista previa | • | San P | Û   |

Hay otra manera de cotizar y cargar cruceros→ favor de consultar cruceros netos con gerente

### Ejercicio 2: Hotel Internacional

- PNR/12397
- Proforma
- Pago total
- Pago por medio de nosotros
- Comisiones por gestionar

#### Ejercicio 3: Hotel Nacional

- PNR/08801
- Proforma

#### Ejercicio 4: Circuito Mapaplus

- PNR/10950
- Proforma

**IMPORTANTE:** Este proveedor por tener contrato con ellos, nos podemos descontar la comisión y con tasa 0% IVA

### Ejercicio 5: Carga de Crucero Internacional

- PNR/12834
- Proforma

#### Manuales de soporte en Odoo

| $\equiv$ CARGA CRUCERO MSC |                              | + Agregar contenido |   |                        |   |  |  |
|----------------------------|------------------------------|---------------------|---|------------------------|---|--|--|
| $\equiv$                   | CARGA DE CRUCERO MSC EN ODOO | Vista previa        | 0 | <b>SM</b> <sup>1</sup> | Û |  |  |

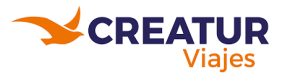

# Facturas clientes

Se tiene que seleccionar Factura fiscal dentro del PNR

| Home menu            | shboard Órdenes      | Paquetes de v       | venta A factu  | rar Pr           | oductos         | Reportes                  | Co | nfiguración          |              |         |                                     |
|----------------------|----------------------|---------------------|----------------|------------------|-----------------|---------------------------|----|----------------------|--------------|---------|-------------------------------------|
| Cotizaciones / PNF   | R/04149 - Africa Via | aje familiar        | verano 2023    |                  |                 |                           |    |                      |              |         |                                     |
| EDITAR CREAR         |                      |                     |                |                  |                 |                           |    | ⊖ Imprimir 🔹 🕈       | Acción       |         |                                     |
|                      |                      | Cliente<br>Previsua | alizar 🖉 🖁     | I<br>F. Clientes | ð               | e 1<br>Req. Pago          |    | Doc. Servicio        | Pagos        | 0       | 2<br>Cobros                         |
| PNR/041              | 49 - Africa \        | Viaje fa            | amiliar v      | rerar            | 10 20           | 23                        |    |                      |              |         |                                     |
| Paquete de venta     |                      |                     |                |                  | Pago            | en destino                |    |                      |              |         |                                     |
| Cliente              | ALICIA MANZUR CAS    | TELLANOS            |                |                  | Venta           | a crédito                 |    |                      |              |         |                                     |
| Solicitó             |                      |                     |                |                  | Venta           | consolidada               |    |                      |              |         |                                     |
| Plazos de pago       | Pago inmediato       |                     |                |                  | Valida          | ado por tráfico           | o  |                      |              |         |                                     |
| Dirección de factura | ALICIA MANZUR CAS    | TELLANOS            |                |                  |                 |                           |    | 19/06/2023 12:25:58  |              |         |                                     |
| Dirección de entrega | ALICIA MANZUR CAS    | TELLANOS            |                |                  | Lista           | de precios                |    | Tarifa pública (MXN) |              |         |                                     |
|                      |                      |                     |                |                  | Mone<br>predo   | da<br>minante             |    | USD                  |              |         |                                     |
| Líneas de la orden   | Productos opcionales | Contable            | Documentos req | ueridos          | Otra infor      | mación                    |    |                      |              |         |                                     |
| Destino de pago      | 🔘 Pago a mi Agencia  |                     |                |                  | TPV             |                           |    |                      |              |         |                                     |
| Factura fiscal       | Pago directo a Ope   | erador              |                |                  | Comi<br>utiliza | sión por<br>Ición del TPV |    |                      |              |         |                                     |
|                      |                      |                     |                |                  | Usos            | de TPV sin                |    | Fecha                |              | Importe | te :<br>hporte :<br>\$ 1,421,523.58 |
|                      |                      |                     |                |                  | cobro           | de comisión               |    | Agregar una línea    |              |         |                                     |
|                      |                      |                     |                |                  |                 |                           |    |                      |              |         |                                     |
|                      |                      |                     |                |                  |                 |                           |    |                      |              |         |                                     |
|                      |                      |                     |                |                  |                 |                           |    |                      |              |         |                                     |
|                      |                      |                     |                |                  |                 |                           |    |                      |              |         |                                     |
| Origenes de la venta |                      |                     |                |                  |                 |                           |    |                      |              |         |                                     |
| Fecha Límite         | Operador             |                     |                |                  | Forma d         | e Pago                    |    | Im                   | porte Origen |         | Importe 1                           |
| 19/06/2023           | NEW WORLD SAF        | FARIS (PTY) LTI     | D              |                  | TRANSF          |                           |    |                      | \$ 80,448.42 |         | \$ 1,421,523.58                     |
|                      |                      |                     |                |                  |                 |                           |    |                      |              |         |                                     |

Para que se pueda facturar a nombre del cliente se tiene que dar de alta en el contacto su Constancia de Situación fiscal, como su RFC:

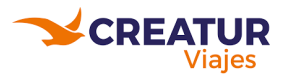

| INDA PAL                                | JLINA GARO              |                | /ERDE        |                                              |          |                 |                            |  |  |  |
|-----------------------------------------|-------------------------|----------------|--------------|----------------------------------------------|----------|-----------------|----------------------------|--|--|--|
| ondición                                | 오 Nacional 🛛 Extranjero |                |              | Puesto de t                                  | trabajo  |                 |                            |  |  |  |
| Contacto                                |                         |                |              | Teléfono                                     | Teléfono |                 |                            |  |  |  |
| Fr<br>CENTRO Tabasco (MX) 860<br>México |                         | rambovanes     | Móvil        | Móvil -<br>Correo electrónico p<br>Sitio web |          | 3 190 4475 DSMS |                            |  |  |  |
|                                         |                         | 6020           |              |                                              |          | Correo elec     | a@creatuviaje.com          |  |  |  |
|                                         |                         |                | Sitio web    |                                              |          |                 |                            |  |  |  |
| RFC                                     | GAVL970724749           |                |              | Título                                       |          |                 |                            |  |  |  |
| àiro                                    | _                       |                |              | Idioma                                       |          | Spanis          | sh (MX) / Español (MX) 🛛 😌 |  |  |  |
| Cliente genérico                        | 2                       |                |              |                                              |          |                 |                            |  |  |  |
| Contactos y direcciones                 | Información personal    | Venta y compra | Contabilidad | Notas internas                               | MX EDI   | CFDI            |                            |  |  |  |

Proformas

Las proformas son las confirmaciones de los servicios contratados con el proveedor y es necesario para que se pueda realizar el pago.

Hay diferentes maneras de obtenerlas, favor de guiarse con la ayuda del gerente para poder accesarlas y adjuntarlas en los PNRs.

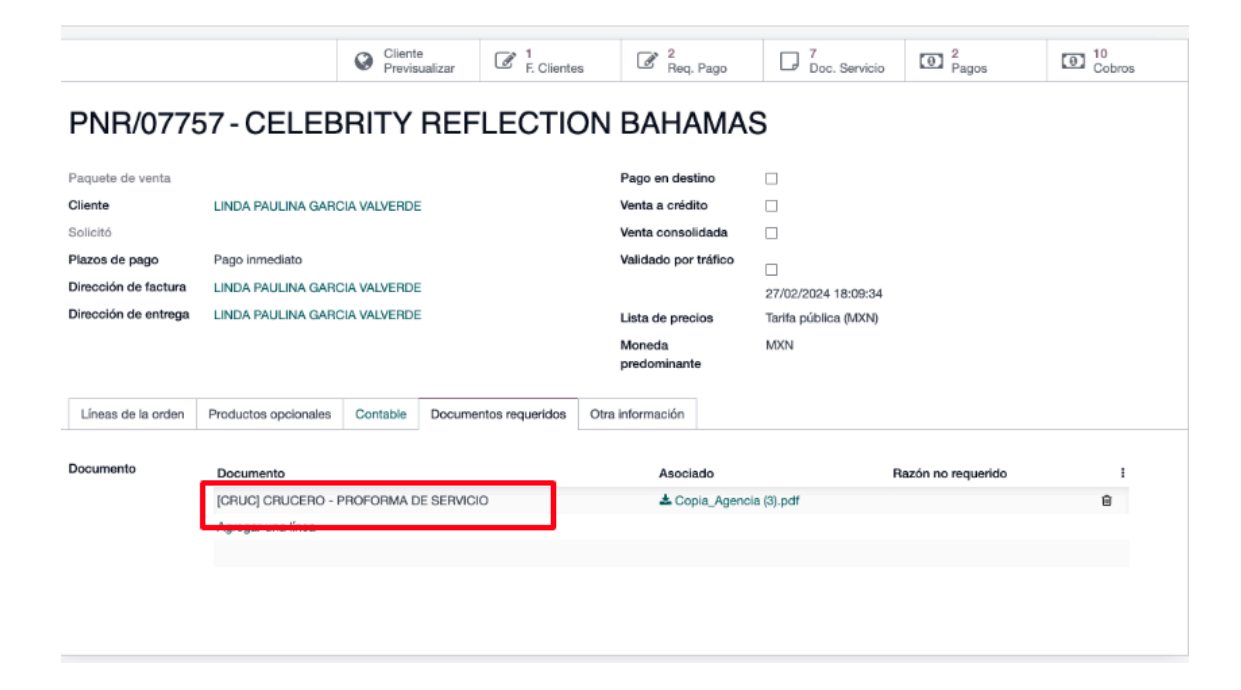

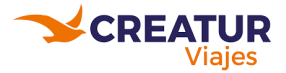

**IMPORTANTE:** Por cada línea dentro del PNR se va a necesitar una proforma de sustento.

#### Manuales de soporte en Odoo

📃 🔀 14. Proforma

Vista previa

# Confirmación de PNR

- Los PNRs los confirma caja en cuanto se encuentre liquidado ese mismo.
- Hay casos en los que caja rebota la confirmación porque la información no está cargada de manera correcta.
- Si no está confirmado un PNR no se generan pagos a modo de que sean anticipos.

## Solicitud de Pagos

- Las solicitudes de pago se realizan con la creación de requisiciones de pago
  - Cuando estén pagadas las requisiciones, vas a poder acceder al comprobante de pago del proveedor.
- Elacio valida que los montos a pago proveedor coincidan con la proforma, es por eso que es importante subir el archivo.

#### Manuales de soporte en Odoo:

| $\equiv$ | + Agrega                                         | + Agregar contenido |  |       |   |  |
|----------|--------------------------------------------------|---------------------|--|-------|---|--|
| ≡        | Dónde encontrar la sección de Ingresos & Egresos | Vista previa        |  | San P | Û |  |

## Cobros a clientes

#### Manuales de soporte en Odoo:

| $\equiv$ | 🕒 13. Cobros Caja | Agregar cuestionario | Vista previa | 0 | Can b | Û |
|----------|-------------------|----------------------|--------------|---|-------|---|
|          |                   |                      |              |   |       |   |

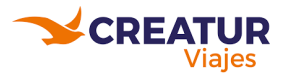

### Reembolsos

- Los reembolsos son autorizados por el gerente.
- Hay diferentes tipos de reembolsos
  - Creatur  $\rightarrow$  Cliente
  - Proveedor  $\rightarrow$  Cliente
  - Proveedor $\rightarrow$  Creatur  $\rightarrow$  Cliente

### Manuales de soporte en Odoo:

| =        | $\equiv$ reembolsos         |              | + Agregar contenido |      |   |  |  |  |
|----------|-----------------------------|--------------|---------------------|------|---|--|--|--|
| $\equiv$ | Proceso de Reembolso Simple | Vista previa | 0                   | (and | Û |  |  |  |

# Tutoriales para itinerario

| ≡ | <ul> <li>Tutorial Formato de Itinerarios #CreaturViajes</li> <li>Vista previa</li> </ul> | 0 | Can b | Û |  |
|---|------------------------------------------------------------------------------------------|---|-------|---|--|
|---|------------------------------------------------------------------------------------------|---|-------|---|--|

<u>Link</u>